macOS non integra di serie utility per proteggere le cartelle. Esistono utility ad hoc ma esiste un modo semplice per attivare cartelle protette senza ricorrere a utility di terze parti. Ecco come procedere:

Aprite l'applicazione Utility Disco

Selezionate dal menu "FIIe" la voce Nuova Immagine > Immagine da Cartella

Indicate la cartella da leggere

Indicate la posizione sulla quale salvare l'immagine-disco avendo cura di selezionare l'opzione "Codifica a 128-bit" oppure "Codifica a 256-bit"; come opzione "Formato immagine" scegliete "lettura/scrittura" e fate click su "Salva". Verrà creata nella posizione indicata dall'utente una immagine-disco, in altre parola una "fotografia" del contenuto esatto della cartella selezionata al punto 3.

Prima di poter aprire e accedere a questa immagine-disco, sarà necessario indicare la password indicata in precedenza.

Come proteggere con una password file e cartelle sul Mac

Quando aprite con un doppio click il file-immagine, ovviamete non dovrete selezionare l'opzione "Memorizza password nel portachiavi", altrimenti il sistema memorizzerà la password e a questo utente non verrà più richiesto l'inserimento